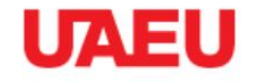

HOME SIGN UP

#### EPROCUREMENT

د 🐌 🕲 🐌 🕪

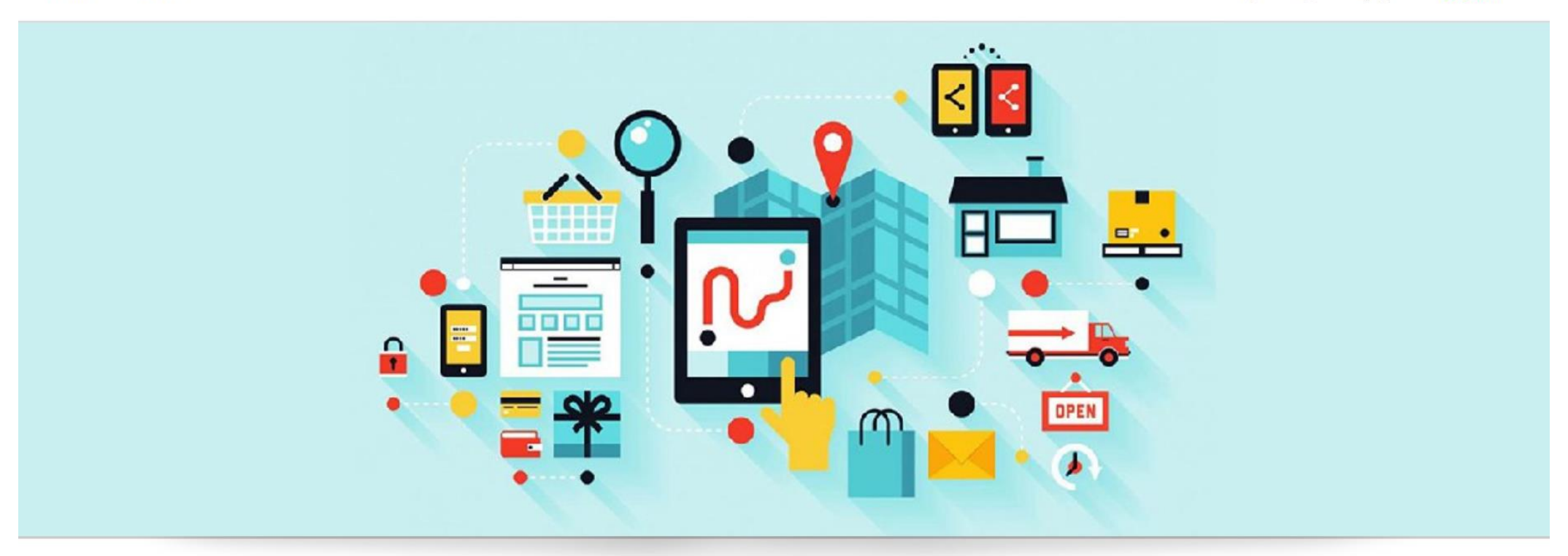

## **Participating in Tender**

## Go to eProcurement Portal <u>https://eprocurement.uaeu.ac.ae</u>

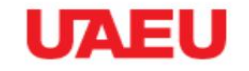

#### EPROCUREMENT

 HOME
 SIGN UP
 Image: Sign Up
 Image: Sign Up
 Image: Sign Up

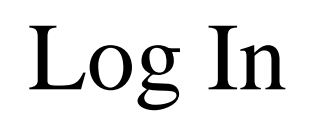

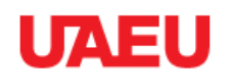

#### EPROCUREMENT

HOME SIGN UP

د 🔊 🕐 🐌 🜒

#### PLEASE ENTER YOUR USERNAME AND PASSWORD TO LOG IN.

| <b></b> | 7000  |
|---------|-------|
|         | ••••• |
| LOO     | 3 IN  |

I forget my password | Frequently Asked Questions | Terms And Conditions

In tenders box you will find invitations in

- Current Tender Invitations
- Public Tender Invitations

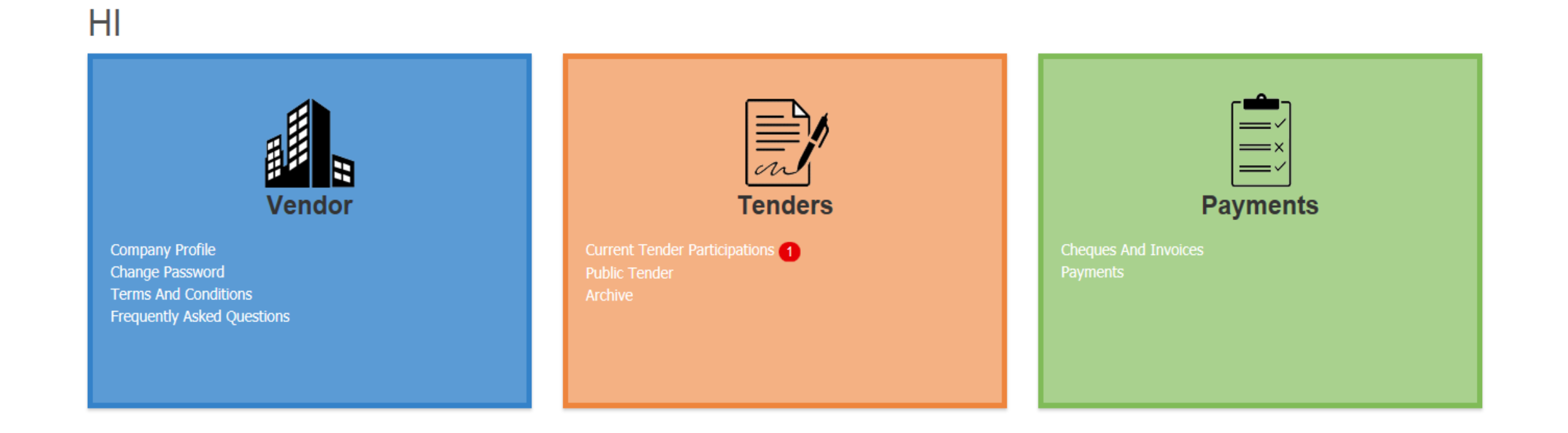

- From current tender, you will find the tender invitations.
- Click on tender name to participate

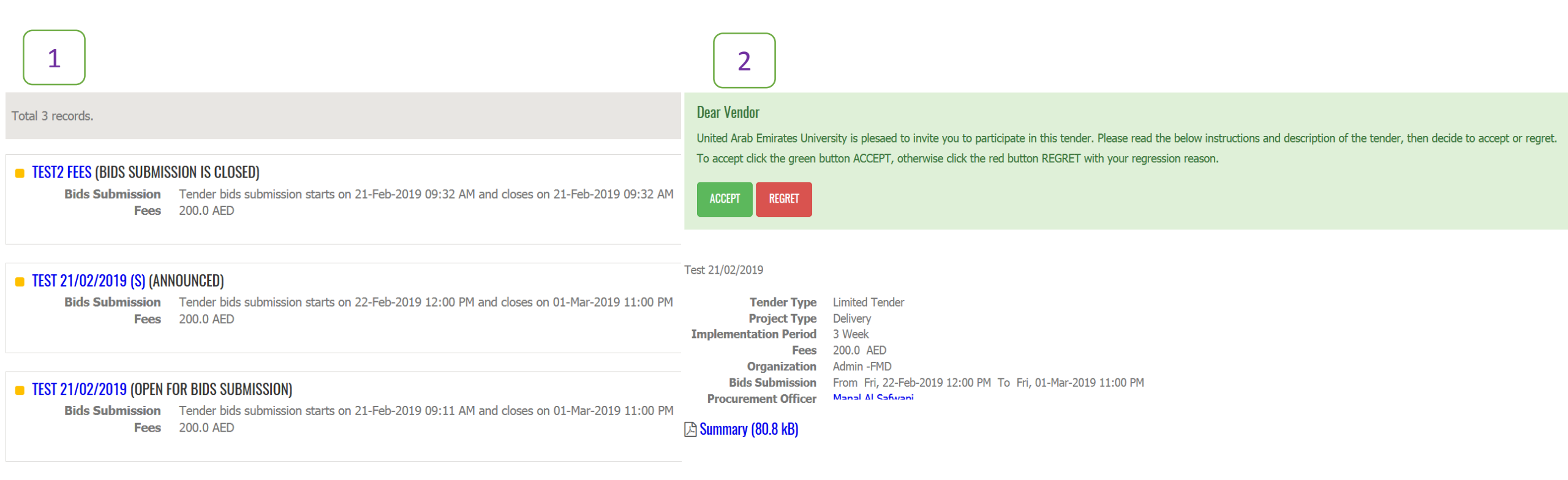

## If would like to:

- Participate click accept then OK
- Not participate click Regret, mention the reason then OK

#### **Dear Vendor**

United Arab Emirates University is plesaed to invite you to participate in this tender. Please read the below instructions and description of the tender, then decide to accept or regret. To accept click the green button ACCEPT, otherwise click the red button REGRET with your regression reason.

×

ACCEPT REGRET

Please read carefully, and take proper action ...

Are you sure you want to accept to participate in the tender? Click OK to proceed, otherwise click Cancel.

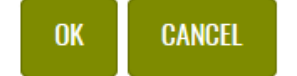

#### Please read carefully, and take proper action ...

Are you sure you want to regret to participate in the tender? Please provide regression reason and click OK to proceed, otherwise click Cancel.

#### **Regression Reason**

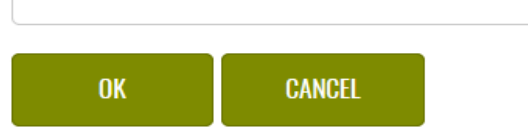

## Paying fees (Only for tenders have fees)

#### Dear Participant,

Your participation has been approved. You need to pay the tender fees to be able to download the tender documents and enter your bid.

PAY

#### \* Some Tenders need Officer Approval to participate in tender and pay fees.

#### Dear Participant,

Your participation acceptance request has been submitted and waiting for approval. You will get notified once it is approved to continue the bidding process in this tender.

#### Test 21/02/2019

Tender TypeLimited TenderProject TypeDeliveryImplementation Period3 WeekFees200.0 AEDOrganizationAdmin -FMDBids SubmissionFrom Fri, 22-Feb-2019 12:00 PM To Fri, 01-Mar-2019 11:00 PMProcurement OfficerFrom Fri, 22-Feb-2019 12:00 PM To Fri, 01-Mar-2019 11:00 PM

#### Bummary (80.8 kB)

## Paying fees (Only for tenders have fees)

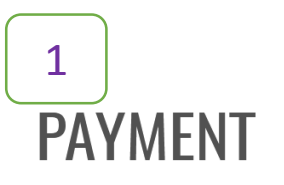

#### Dear Vendor,

START

To complete the Tender Participation you will need to pay 200.0 AED. Click START PAYMENT to start the online payment.

Please read the following instructions carefully before you start:

- The payment systems accepts VISA and Master Card and supported credit cards.
- additional amount of Value Add Tax ( 5%) will be applied on all financial transactions.
- When the payment transaction is completed, you will see a message in the screen "APPROVED", and then the system will display the payment receipt.
- Never close the browser window before displaying the payment receipt. and keep a copy of it.

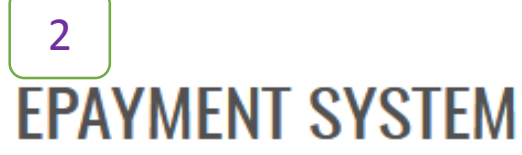

#### TRANSACTION INFORMATION

Customer Name

Email

| Amount      | 200.0 AED |
|-------------|-----------|
| Vat Rate    | 0.0       |
| Vat Amount  | 0.0 AED   |
| Grand Total | 200.0 AED |

PROCEED TO PAY.

### **Download Tender Documents**

Tender TypeLimited TenderProject TypeDeliveryImplementation Period5 WeekFees1000.0 AEDOrganizationInformation Technology Division-CIOBids SubmissionFrom Tue, 12-Feb-2019 12:00 PM To Tue, 19-Feb-2019 11:00 PMProcurement OfficerManal Al Safwani

#### Bummary (80.8 kB)

TENDER DOCUMENTS▷ Tender Terms (80.1 kB)▷ Tender RFQ (79.9 kB)▷ Tender Specification (82 kB)

# **Offer Submission**

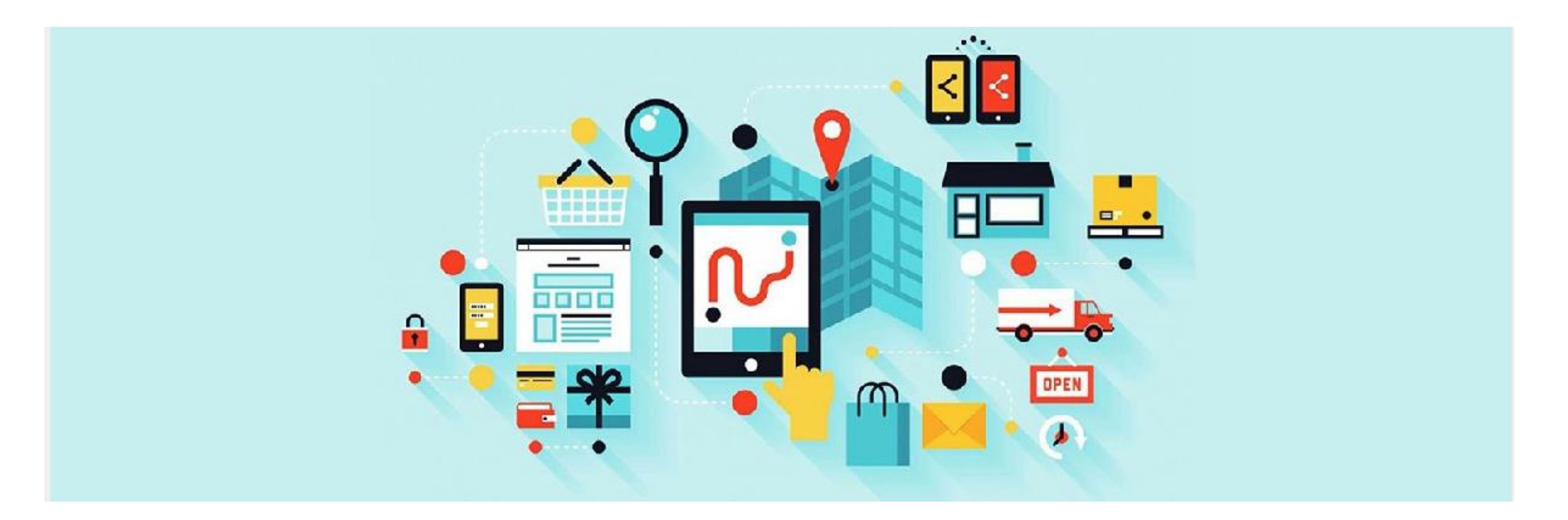

## Sealed envelops: Fill the offer section and click Save

| TENDER DOCUMENTS<br>Tender Terms (80.1 kB)<br>Tender Specification 1 (82 kB)<br>Tender RFQ (79.9 kB) |          |
|----------------------------------------------------------------------------------------------------|----------|
|                                                                                                    |          |
| OFFER Description *                                                                                  |          |
|                                                                                                    |          |
| Amount Without VAT *                                                                                 |          |
|                                                                                                    |          |
| Amount of VAT *                                                                                      |          |
| 0                                                                                                    |          |
| Amount With VAT *                                                                                    |          |
|                                                                                                    |          |
| Duration *                                                                                           |          |
|                                                                                                    |          |
| Offer Validity Date                                                                                  |          |
|                                                                                                    | <b>#</b> |
| SAVE                                                                                                 |          |

## Electronic offer: Fill the offer section and click save

| OFFER                   |          |
|-------------------------|----------|
| Description *           |          |
|                         |          |
| Amount Without VAT *    |          |
|                         |          |
| Amount of VAT *         |          |
| 0                       |          |
| Amount With VAT *       |          |
|                         |          |
| Bank Guarantee Amount * |          |
| 0                       |          |
| Duration *              |          |
|                         |          |
| Offer Validity Date     |          |
|                         | <b>#</b> |
| SAVE                    |          |

## Click the +

| OFFER                         |                   |
|-------------------------------|-------------------|
| Description *                 |                   |
| offer 1                       |                   |
| Amount Without VAT (AED) *    |                   |
| 400000.0                      |                   |
| Amount of VAT (AED) *         |                   |
| 2000.0                        |                   |
| Amount With VAT (AED) *       |                   |
| 402000.0                      |                   |
| Bank Guarantee Amount (AED) * |                   |
| 20100.0                       |                   |
| Duration *                    |                   |
| 5 months                      |                   |
| Offer Validity Date           |                   |
| 13-Apr-2019                   |                   |
| SAVE                          |                   |
|                               |                   |
| OFFER DOCUMENTS               |                   |
| DOCUMENTS                     |                   |
| Total 0 records.              | records/page 50 v |

## Upload the offers and Bid Bond (if it is required)

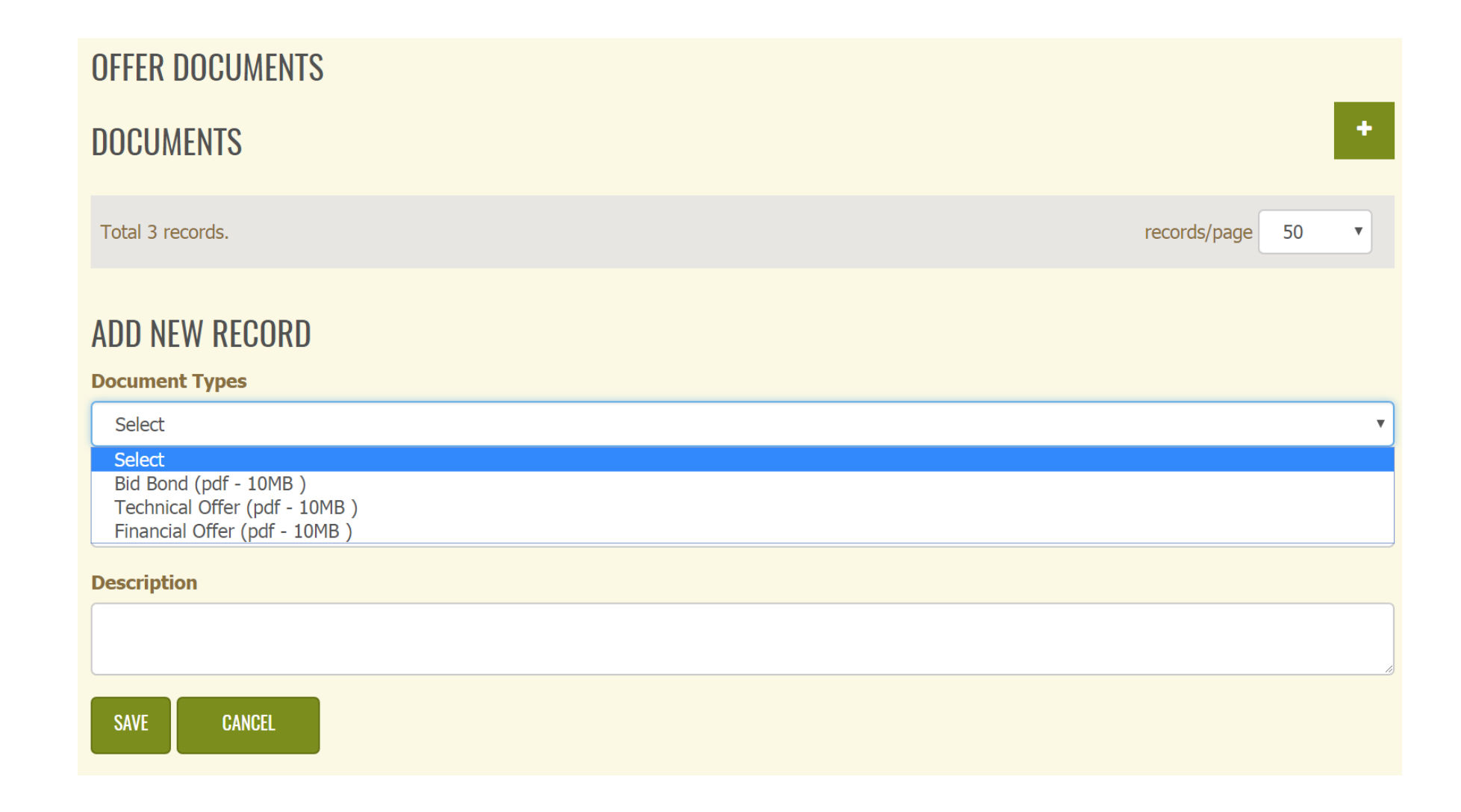

## Uploaded Documents

| OFFER DOCUMENTS<br>DOCUMENTS                                                       | +                 |
|------------------------------------------------------------------------------------|-------------------|
| Total 3 records.                                                                   | records/page 50 • |
| <ul> <li>FINANCIAL OFFER (80.4 KB)</li> <li>Protection Key : jYE7sefVqD</li> </ul> |                   |
| Protection Key : 7yXuqqhAXD                                                        |                   |

#### 🔁 🖺 BID BOND (80.3 KB)

• Protection Key : 4ykGL1BYCR

## The offer

Tender TypeLimited TenderProject TypeDeliveryImplementation Period5 WeekFees1000.0 AEDOrganizationInformation Technology Division-CIOBids SubmissionFrom Tue, 12-Feb-2019 09:30 AM To Tue, 12-Feb-2019 10:56 AMProcurement OfficerImplementation Period

#### 🕒 Summary (80.8 kB)

TENDER DOCUMENTS Tender Terms (80.1 kB) Tender RFQ (79.9 kB) Tender Specification (82 kB)

#### OFFER

Titleoffer 1Amount Without VAT500000.0 AEDAmount of VAT25000.0 AEDAmount With VAT525000.0 AEDBank Guarantee Amou...160125.0 AEDDuration5Offer Validity Date15-Apr-2019

🔊 🕼 Bid Bond (80.3 kB)

Financial Offer (80.4 kB) Financial Offer (80.4 kB)

# Thank you